## **1. Register Seller Account**

## **Register Seller Account**

- Go to the <u>Samsung Galaxy Store Seller Portal</u> website. Click Sign Up Now and then Sign in with Samsung Account. If you don't have a Samsung account, click Create account to create one.
- In Type of Member, select:

> Corporate Seller: All Android app sellers need to register under this category.

- Fill out the form for Basic Information.
- A verification email will be sent to your registered email address.
- Once you check and verify your email, you will be taken to Seller Portal to complete your registration. You must select **Request Commercial Seller Status**.

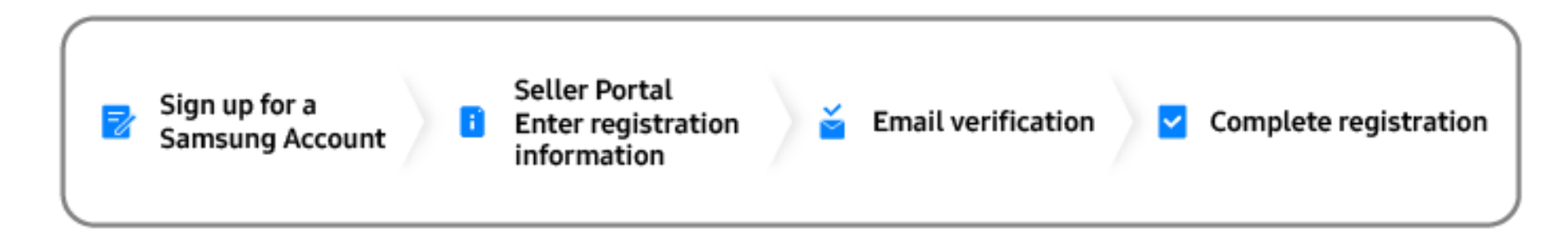